Алгоритм Подключения Новых Партнеров - ОФЕРТА

Коммерческий Департамент «5Post»

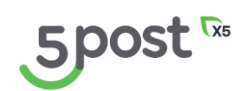

## <u>Онбординг Партнера:</u> <u>Оферта</u>

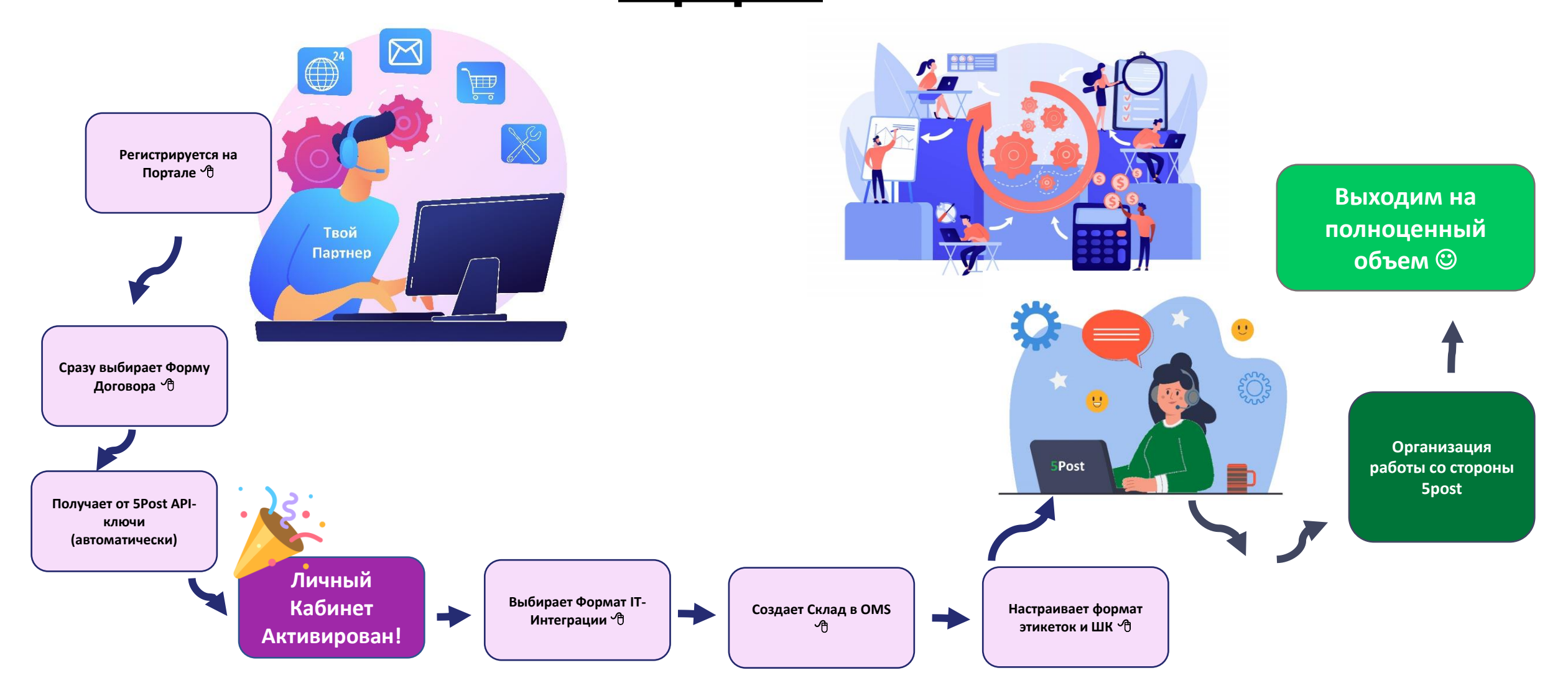

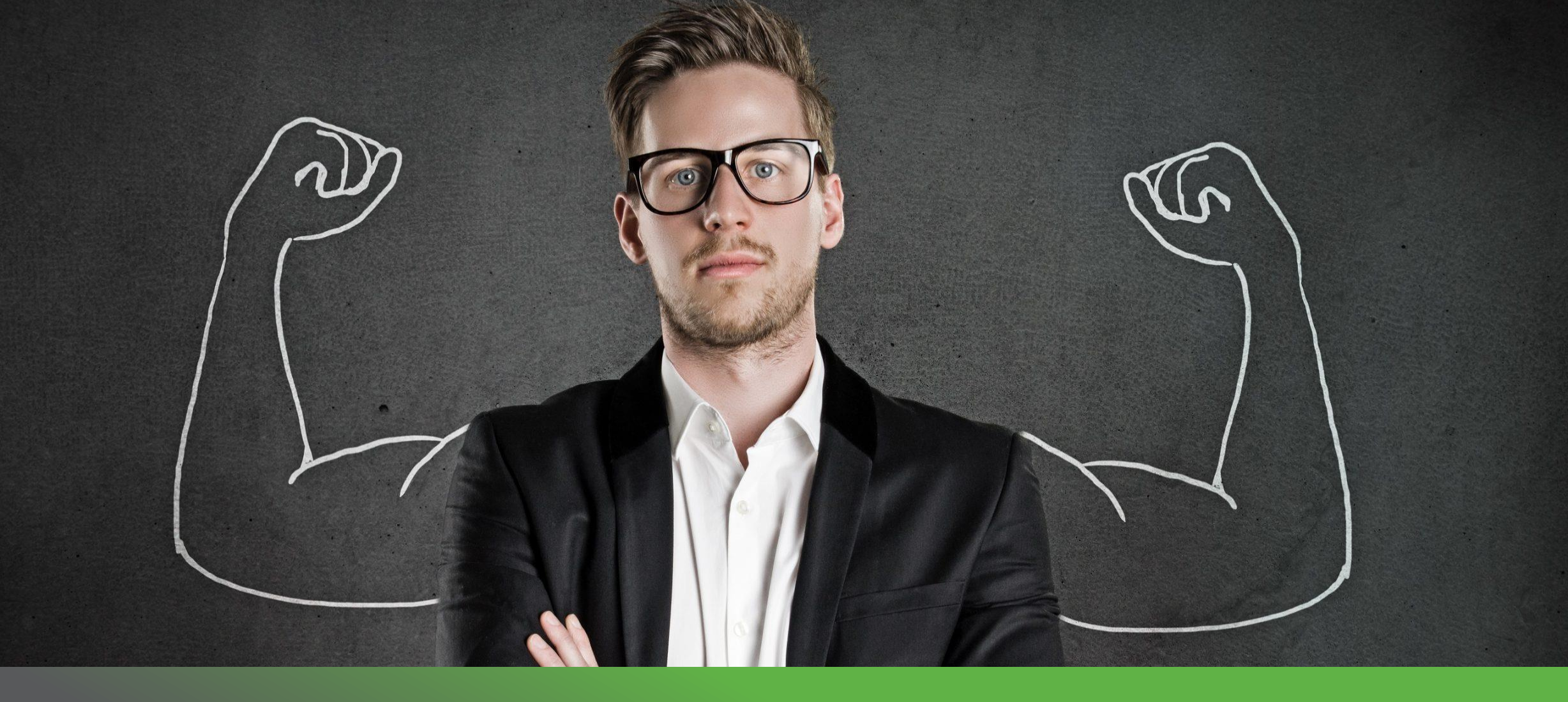

## Регистрация на портале Партнера

## 2 Этапа Регистрации на Портале Партнера:

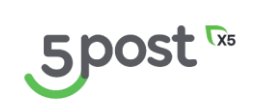

1. Первичная регистрация для получения доступа на Портал.

2. Заполнение юридической информации о Компании.

# 1. Первичная регистрация для получения доступа на Портал.

• Перейти на портал

https://fivepost.ru/partners-portal/registration

- Перейти к вкладке «Регистрация»
- Заполнить обязательные поля
- Кликнуть на кнопку «Зарегистрироваться»

| 5009                                                                              | st                                                                                                    |                                                |
|-----------------------------------------------------------------------------------|----------------------------------------------------------------------------------------------------|------------------------------------------------|
| Вход                                                                              | Регистрация                                                                                                    |                                                |
| ФИО                                                                               |                                                                                                    |                                                |
| Контакт                                                                           | ный телефон                                                                                                    |                                                |
| Email                                                                             |                                                                                                    |                                                |
| Логин                                                                             |                                                                                                    |                                                |
| Пароль                                                                            |                                                                                                    | <i>ب</i> بر                                    |
| Правида соз,<br>Пароль д<br>содержат<br>буквы, сп<br>Наприме<br>зарегис           | дания пароля<br>олжны быть длинн<br>ть цифры, строчные<br>іециальные символ<br>р: Ex@MpleP@\$\$<br>стрироваться         | нее 8 символов,<br>е и заглавные<br>пы (!@#&%) |
| Нажимая кно<br>вы принимає<br>и <u>политику к</u><br>Защита от сп<br>и Условия ис | опку «Зарегистрирова<br>эте <u>пользовательское</u><br>онфиденциальности,<br>пама reCAPTCHA <u>Конф</u><br>спользования | ться»,<br><u>соглашение</u><br>иденциальность  |

## Подключение к Порталу

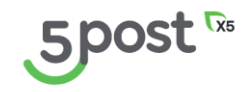

- После регистрации
   Партнеру
   предоставляется доступ
- Автоматически открывается схема, где отображены следующие шаги по подключению к Порталу

#### Подключение к порталу

5

ፌ

Ä

Eb.

Ϋ́

(!)

ŝ

0

# Регистрация Настроить склады и доступы Пока вы не авторизовались, доступ к порталу ограничен. Вы можете настроить склады, доступы и способы отгрузки вожете настроить склады, доступы и способы отгрузки Заполнить данные Информация о компании Заполнить данные о регистрации, банковские реквизиты, данные о ген. директоре и контакктах Условия договора Иля заключения договора нужно заполнить информацию о вашей компании

#### Подтверждение договора

Подтверждение договора станет доступно после проверки информации о вашей компании и выбора договора-оферты

## Подключение к Порталу: Информация о Компании

Подключение к порталу

5

ፌ

Ä

Eb.

Ϋ́

(!)

ŝ

- Для того, чтобы Партнер был создан в системе 5Post, он заполняет юридическую информацию о Компании
- Кликнуть на кнопку «Заполнить данные»

#### Регистрация Настроить склады и до Пока вы не авторизовались, доступ к порталу ограничен. Вы можете настроить склады, доступы и способы отгрузки товаров. Информация о компании Заполнить данные 0 Заполните данные о регистрации, банковские реквизиты, ረጋ данные о ген. директоре и контакктах Условия договора Для заключения договора нужно заполнить информацию о вашей компании Подтверждение договора Подтверждение договора станет доступно после проверки информации о вашей компании и выбора договора-оферты

## Подключение к Порталу: Информация о Компании

- Партнер выбирает форму организации бизнеса (ИП/Юр.лицо) и
   Налоговое резидентство (Резидент РФ/Нерезидент РФ)
- В зависимости от выбора открываются разные варианты карточек для заполнения

| ∂ | Узнать больше о правилах |
|---|--------------------------|
|   | заполнения полей         |

| 5          | Подключение к порталу ><br>Информация о ко | мпании | 0 Á Q                                                        | J |
|------------|--------------------------------------------|--------|--------------------------------------------------------------|---|
| <b>℃</b>   | О компании                                 | 0% 🔿   | Форма организации бизнеса                                    |   |
| 1<br>D     | Реквизиты                                  |        | ИП Юр. лицо                                                  |   |
| <u>ک</u>   | Ответственные лица                         |        |                                                              |   |
| !          | Контакты                                   |        |                                                              |   |
| ۲ <u>۵</u> | Сохранить как черно                        | рвик   | Резидент РФ Нерезидент<br>Компания                           |   |
|            | Перейти к заявке                           | 2      | Название организации/Бренд                                   |   |
|            |                                            |        | Будет использоваться в смс-уведомлениях для клиентов         |   |
|            |                                            |        | Полное юридическое наименование компании                     |   |
|            |                                            |        | Например: Общество с ограниченной ответственностью «Ромашка» |   |
|            |                                            |        | Сокращенное юридическое наименование компании                |   |
|            |                                            |        | Например: ООО «Ромашка»                                      |   |
|            |                                            |        | Фактический адрес                                            |   |
|            |                                            |        | Отрасль                                                      |   |

## Подключение к Порталу: Информация о компании

 Партнер заполняет основные данные по Компании и нажимает кнопку «Далее»

 Э́ Узнать больше о правилах заполнения полей

| Налоговое резидентство в Кар                                 | Налоговое резидентство С Кар                                 |
|--------------------------------------------------------------|--------------------------------------------------------------|
| Резидент РФ Нерезидент Резидент Резидент РФ                  | Компания                                                     |
| Компания                                                     | Название организации/Бренд                                   |
| Название организации/Бренд                                   | Будет использоваться в смс-уведомлениях для клиентов         |
| Будет использоваться в смс-уведомлениях для клиентов         | Полное юридическое наименование компании                     |
| Полное юридическое наименование компании                     | Чапример: Общество с ограниченной ответственностью «Ромашка» |
| Например: Общество с ограниченной ответственностью «Ромашка» | Полное юридическое наименование компании на англ. языке      |
| Сокращенное юридическое наименование компании                | Сокращенное юридическое наименование компании                |
| Например: ООО «Ромашка»                                      | Например: ООО «Ромашка»                                      |
| Фактический адрес                                            | Фактический адрес                                            |
| Отрасль                                                      | Юридический адрес нерезидента                                |
| Категория товаров 🗢                                          | Отрасль                                                      |
| Роль Рынок                                                   | Категория товаров 👻                                          |
| Интернет-магазин Российский                                  | Роль Рынок                                                   |
| Дистрибьютор Зарубежный                                      | интернет-магазин Россиискии<br>Дистрибьютор Зарубежный       |
| Курьерская служба                                            | 🗌 Курьерская служба                                          |

## Подключение к Порталу: Реквизиты Компании и Банковские реквизиты

 Партнер заполняет реквизиты и нажимает кнопку «Далее»

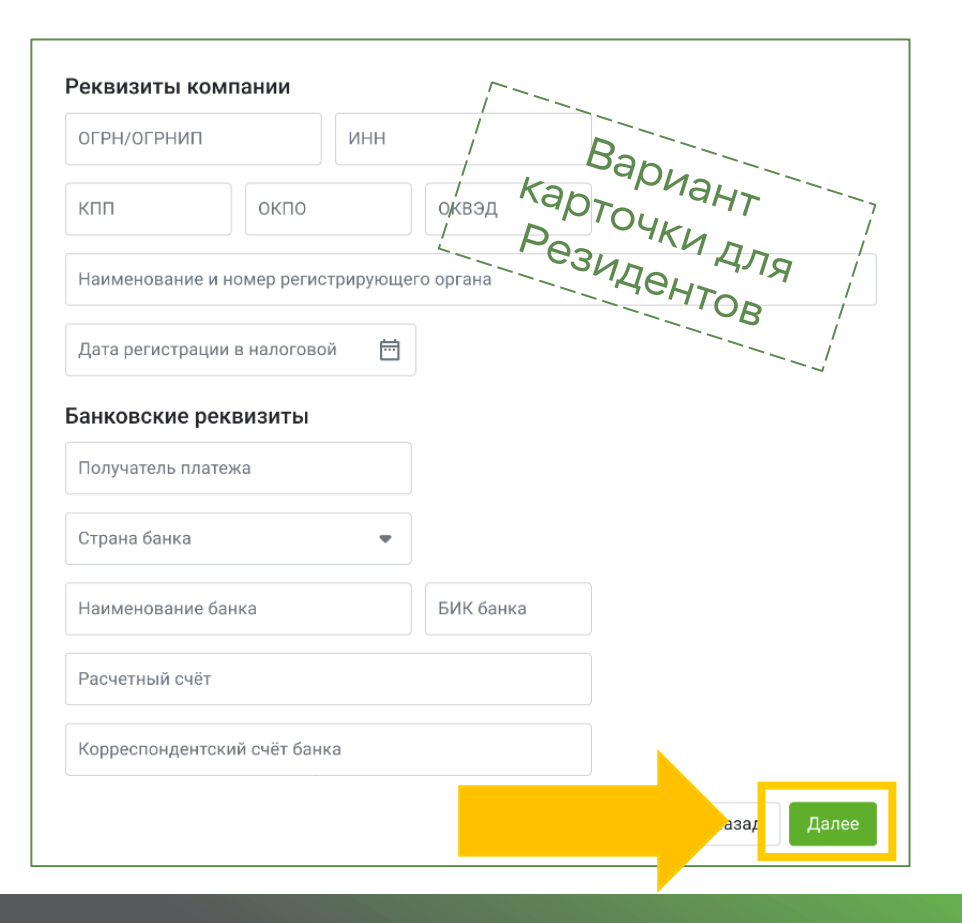

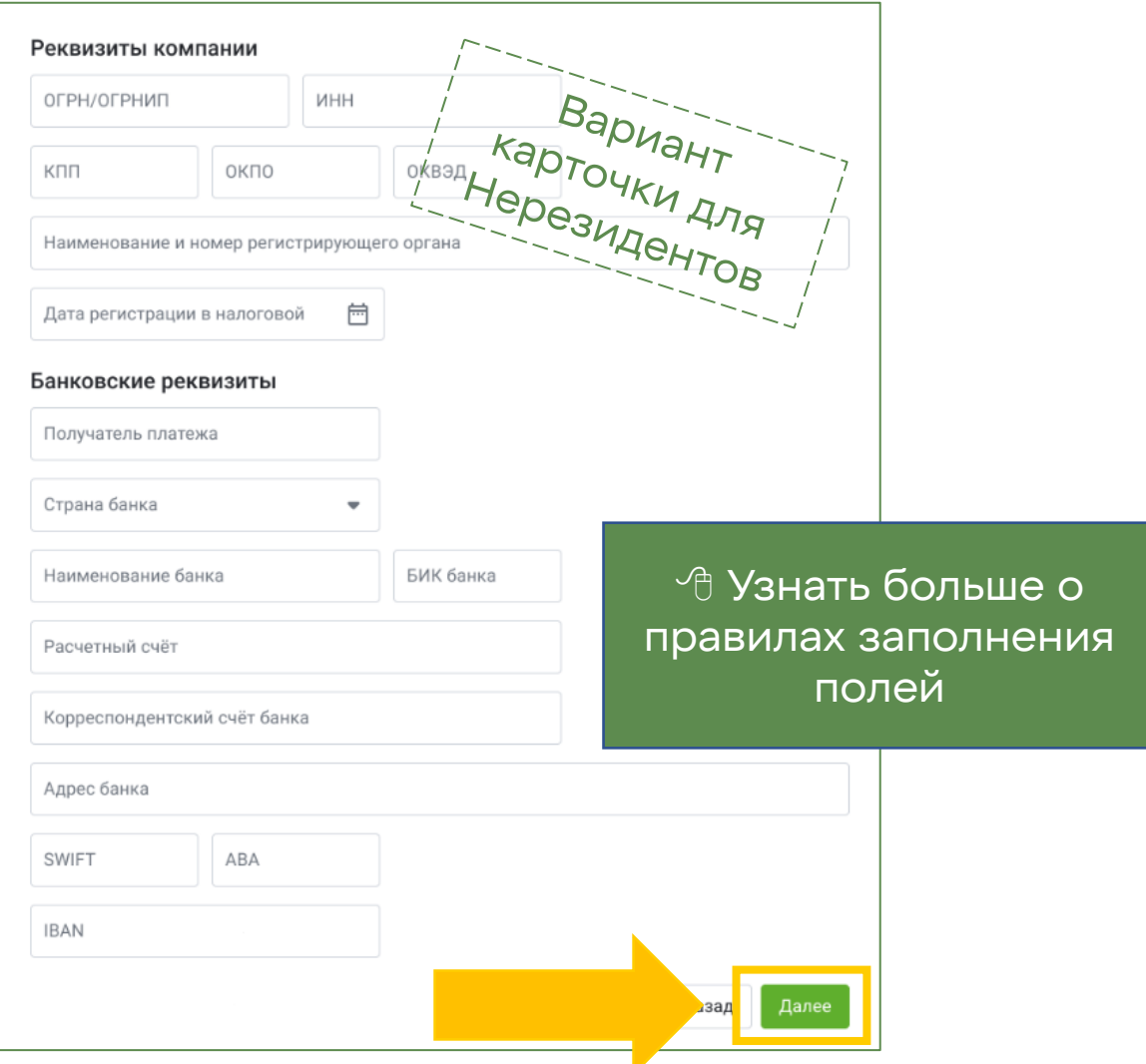

## Подключение к Порталу: Ответственные лица

Заполнение данных по подписантам договора:

Для юридических лиц – Генеральный Директор

•

•

полей Для ИП – сам индивидуальный предприниматель • Генеральный директор Индивидуальтный предприниматель ФИО Ген. директора Дата рождения Ē ФИО инд. предпринимателя Дата рождения Нет отчества 🔵 Нет отчества Паспортные данные инд. предпринимателя Паспортные данные генерального директора Серия Номер Код подразделения Серия Номер Код подразделения 茴 苘 Кем выдан Дата выдачи Кем выдан Дата выдачи Адрес регистрации Адрес регистрации Подписант договора Подписант договора Догор подписывается по доверенности Догор подписывается по доверенности Далее Далее зад

🗥 Узнать больше о

правилах заполнения

## Подключение к Порталу: Ответственные лица

 В случае, если Договор подписывается по доверенности, включаем соответствующую опцию и заполняем карточку:

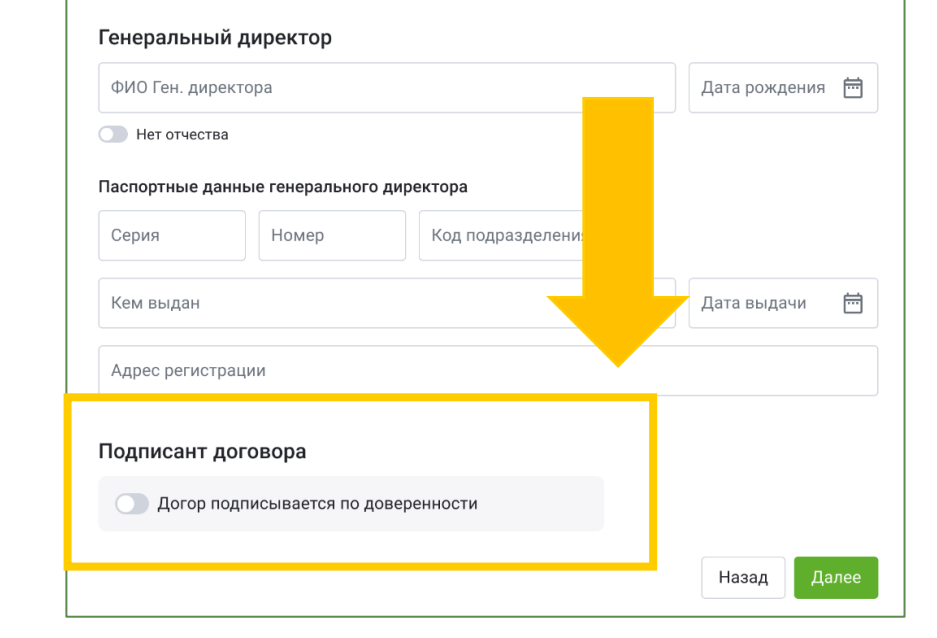

| Подписант договора                                                                    |               |     |
|---------------------------------------------------------------------------------------|---------------|-----|
| Догор подписывается по доверенности                                                   |               |     |
| Паспортные данные подписанта                                                          |               |     |
| ФИО подписанта                                                                        | Дата рождения | Ē   |
| — Нег отчества                                                                        |               |     |
| Серия Номер Код подразделения                                                         |               |     |
| Кем выдан                                                                             | Дата выдачи   | Ē   |
| Адрес регистрации                                                                     |               |     |
| Доверенность                                                                          |               |     |
| Номер доверенности                                                                    |               |     |
| Дата выдачи доверенности                                                              |               |     |
| Должность подписывающего                                                              |               |     |
| Скан доверенности                                                                     |               |     |
|                                                                                       |               |     |
| Перетащите файлы сюда или выберите на компьютере<br>Макоимальный размер файла: 500 МБ |               |     |
|                                                                                       |               |     |
| Скан паспорта подписанта 🔅                                                            |               |     |
| Department design a control und as affirments and and                                 |               |     |
|                                                                                       | $\Box$        |     |
|                                                                                       | Наза да       | лее |
|                                                                                       |               |     |

Узнать больше о правилах заполнения полей

## Подключение к Порталу: Контакты

Партнер заполняет контактные данные и нажимает на кнопку «Перейти к заявке»

> Узнать больше о правилах заполнения полей

|          | 5                                                                                                    | Подключение к порталу ><br>Информация о компа                     | нии         |                                                                                                    | () <u></u>             |
|----------|----------------------------------------------------------------------------------------------------|-------------------------------------------------------------------|-------------|----------------------------------------------------------------------------------------------------|------------------------|
| 1        | \$<br>\$<br>\$<br>\$<br>\$<br>\$<br>\$<br>\$<br>\$<br>\$<br>\$<br>\$<br>\$<br>\$<br>\$<br>\$<br>\$<br>\$<br>\$ | О компании<br>Реквизиты<br>Ответственные лица<br>Контакты         | 0<br>0<br>0 | Контакты<br>Ссылка на сайт<br>miraj.ru<br>Еmail компании<br>company@mail.com<br>Еmail для документации       |                        |
|          |                                                                                                    | Сохранить как черновик<br>Перейти к заявке                        |             | doc@mail.com<br>Еmail службы поддержки<br>support@mail.com<br>Для оповещениия об инцидентах                  |                        |
| Пол<br>и | ie «Em<br>спольз<br>э                                                                                          | nail для документации»<br>зуется для получения<br>этикеток, актов |             | Телефон службы поддержки<br>8 (903) 922-00-00<br>Для обслуживания физических лиц и передачи<br>номера в чеке | Назад Перейти к заявке |

# Подключение к Порталу: Отправить заявку на авторизацию

- На Главное меню 🗢
- После нажатия кнопки Подключение к порталу > Юридическая информация > 5  $\bigcirc$ Заявка на авторизацию «Перейти к заявке» Партнер имеет 습 возможность просмотреть, Проверьте корректность О компании Ä данных и отправьте заявк проверить и Форма организации бизнеса ИП -D-После отправки, мы отредактировать все проверим данные. Это займет Налоговое резидентство Резидент РФ ¥ не больше одного дня. внесенные данные Название организации/ Мираж (!) Бренд Вернуться к редактированию ŝ Полное юридическое Общество с ограниченной ответственностью «Рога и Копыта» Отправи заявку наименование компании В случае, если данные Сокращенное юридическое внесены верно, Партнер 000 «Рога и Копыта» наименование компании выбирает «Отправить Фактический адрес Россия, г. Красноярск, ул. Анатолия Гладкова, д. 22, стр. 14, заявку» помеш. 32 Категория товаров Автозапчасти Роль Интернет-магазин Дистрибьютор Рынок Российский Зарубежный 🗇 Узнать больше о правилах заполнения полей Реквизиты компании 1202400002617 ОГРН / ОГРНИП

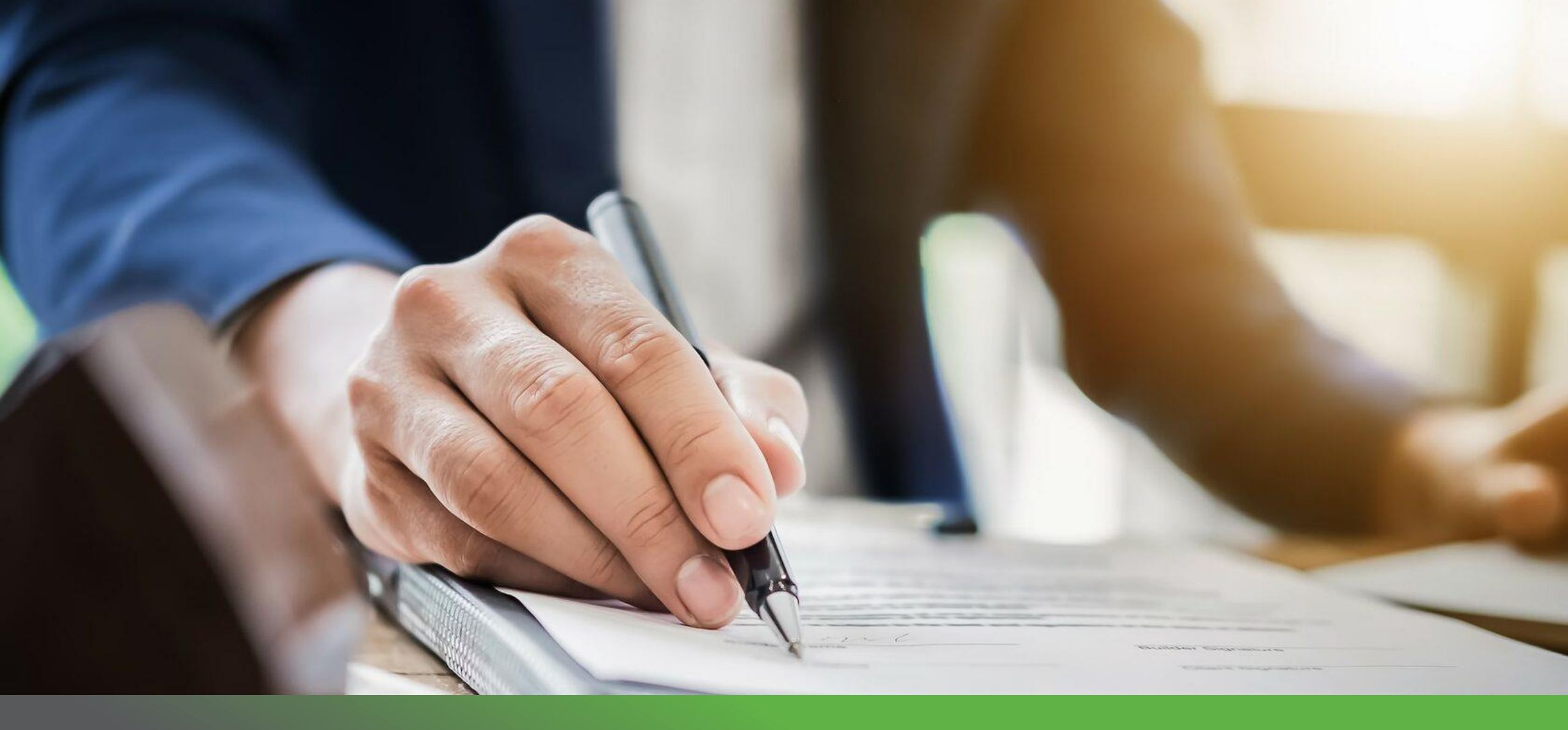

## Выбор Типа Договора

## Выбор Типа Договора

- Заявка на подключение находится на проверке в СБ, что отображается в статусе
  - Сразу после заявки следует выбирать Тип договора: **оферта** (типовой договор) или нетиповой договор

Узнать больше о выборе типа договора Партнером

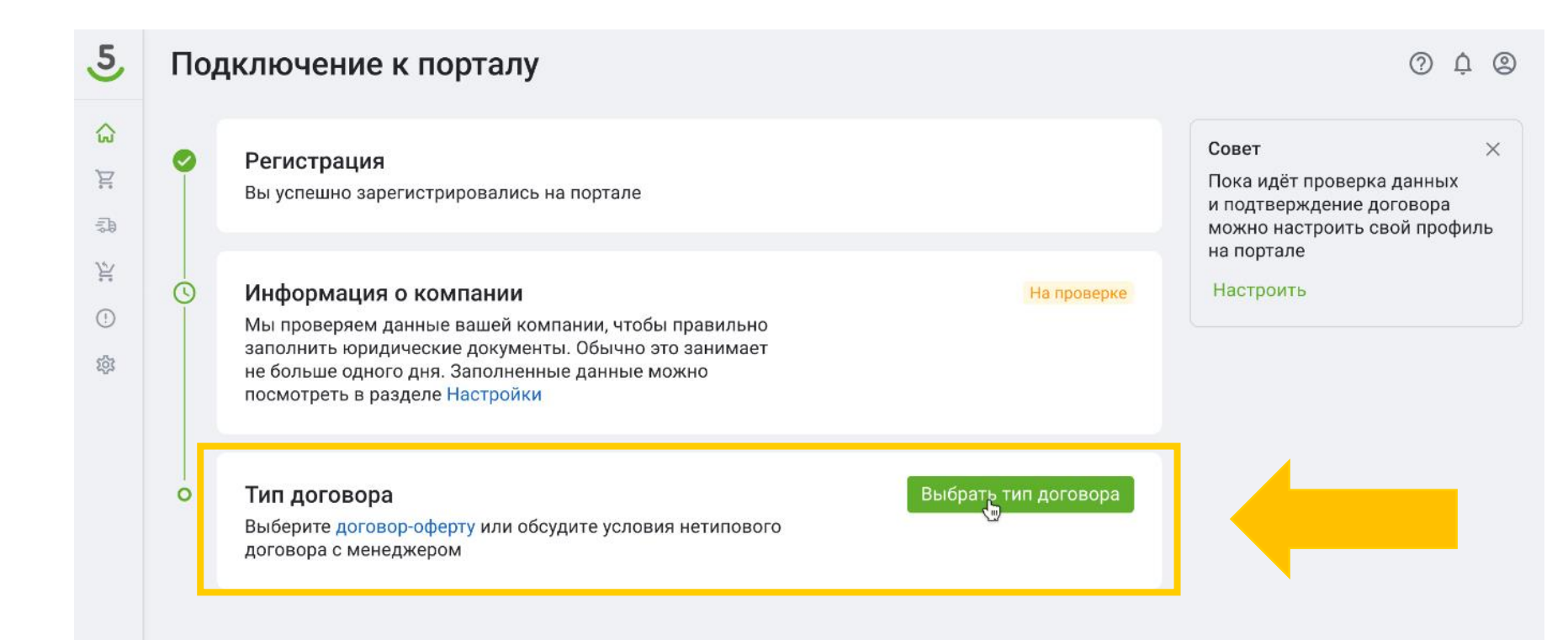

## Выбор Типа Договора

.5

E

50

¥

1

愆

- Заявка на подключение находится на проверке в СБ, что отображается в статусе
- Параллельно Партнер выбирает Тип договора: оферта (типовой договор) или нетиповой договор

Подключение к порталу 0 0 n Совет X Регистрация Пока идёт проверка данных Вы успешно зарегистрировались на портале и подтверждение договора можно настроить свой профиль на портале Информация о компании Настроить 0 На проверке Мы проверяем данные вашей компании, чтобы правильно заполнить юридические документы. Обычно это занимает не больше одного дня. Заполненные данные можно посмотреть в разделе Настройки 0 Тип договора Выберите договор-оферту или обсудите условия нетипового договора с менеджером Выберите тип договора × Договор-оферта Примите условия оферты и начните поставлять товары прямо сейчас Нетиповой договор Свяжитесь с менеджером, обсудите условия, подпишите договор. Этот процесс может занять от 4 недель. Отменит Выбрать

Узнать больше о выборе типа договора Партнером

## Выбор Типа Договора: Оферта

#### Условия договора-оферты

#### Порядок исполнения договора

1. По настоящему Договору Исполнитель за вознаграждение обязуется оказывать по заданию Заказчика следующие Услуги:

1.1. Осуществлять доставку Отправлений в соответствии с Заявками Заказчика от адреса приемки Отправлений (согласно условиям раздела 2 Приложения № 2 к настоящему договору) до Пунктов выдачи Исполнителя и выдачу Отправлений Получателям.

1.2.Пункты выдачи, до которых возможна доставка Отправлений, а также сроки доставки Отправления передаются Исполнителем Заказчику посредством API (в случае интеграции информационных систем Заказчика и Исполнителя) и/или посредством направления сообщения по адресу электронной почты Заказчика.

1.3. Оказывать иные услуги, предусмотренные настоящим Договором и Приложениями к нему.

|                                 | ъИ  | сполнителю поруче |                         |                  | іуча | теля за         |     |
|---------------------------------|-----|-------------------|-------------------------|------------------|------|-----------------|-----|
| «Обсудить условия договора» –   | ия, | содержащиеся в От | «Отменить» — возвращаем | лсяк 🕴           | ные  | с доставкой     |     |
| откроется анкета для заподнения | лее | также – «Поручени | выбору Типа договора    | a <mark>r</mark> | ся   | от своего имени |     |
| Партнером                       | ущє | ствить прием дене |                         | , <mark>,</mark> | пит  | . Заказчику 🚽   |     |
|                                 | vю  |                   |                         |                  | R    | локи и в        |     |
| Обсудить условия догово         | pa  |                   | Скачать в PDF           | Отмени           | ть   | Принять услов   | зия |

 Узнать больше о выборе типа
 договора Партнером

| 500st Главная - Ин                                           | тернет-магазины О компании 👻 Партнёрам 👻 Акции Новости Помощь Контакты 🍳 Карта точек             |                                 |
|--------------------------------------------------------------|--------------------------------------------------------------------------------------------------|---------------------------------|
|                                                              | Напишите нам                                                                                     | ×                               |
| При выборе опции «Обсудить<br>условия договора» появляется   | Как вас зовут? Еmail<br>Напишите имя и фамилию Укажите, на какую почту нужно прислать ответ      |                                 |
|                                                              | На какой номер позвонить? Где вы работаете?<br>(+_()<br>Напишите название компании               |                                 |
|                                                              | Сайт магазина В каком вы городе?<br>Оставьте ссылку Укажите населенный пункт                     |                                 |
| При этом система все еще НЕ<br>СЧИТАЕТ, что выбран нетиповой | ви<br>не Сколько у вас заказов?<br>Укажите, сколько заказов в сутки планируете отгружать.        | интеграцию<br>1 через<br>16инет |
| договор. Наг                                                 | ис Расскажите, пожалуйста, подробнее                                                             | тация —→                        |
|                                                              | Чем можем помочь? Ответ придет на указанную почту.                                               |                                 |
|                                                              | <ul> <li>Я подтверждаю прочтение и даю свое согласие на обработку персональных данных</li> </ul> |                                 |

## Выбор Типа Договора: Оферта

습

Ä

¥

(!)

ŵ

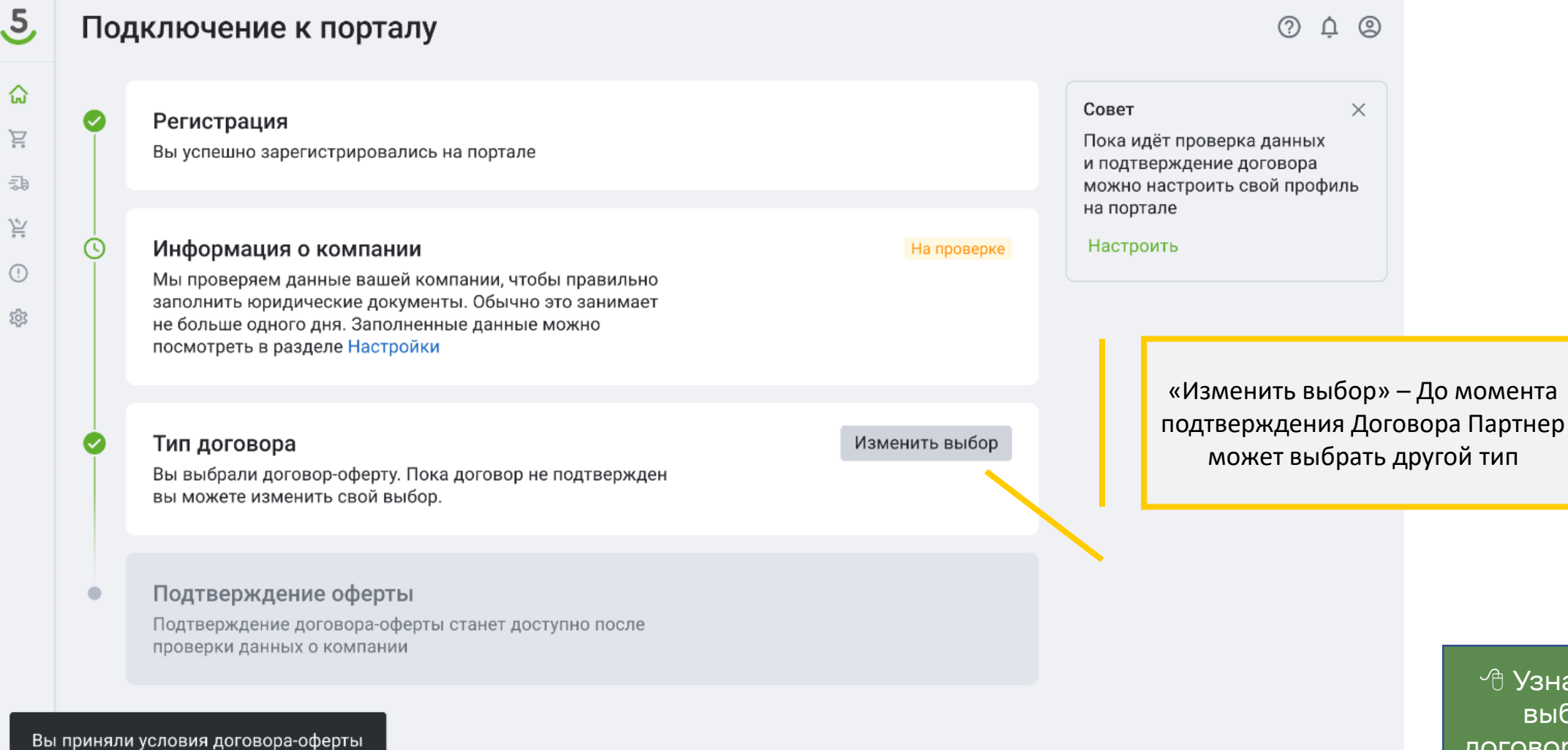

🕀 Узнать больше о выборе типа договора Партнером

## Выбор Типа Договора: Нетиповой договор

- Если же Партнер выбирает **Нетиповой договор,** ему так же предлагается заполнить анкету (как при варианте «Обсудить условия»)
- Однако в этом случае система уже сразу будет считать, что выбор Нетипового договора сделан (в отличие от выбора опции «Обсудить условия» при выборе оферты)

| к вас зовут?<br>ишите имя и фемилию (                                                                                                    | Email<br>Укажите, на какук                                                                                                    | â                                                                                                    |                                                                                                    |                                                                                                    |                                                                                                    |                                                                                                    |
|----------------------------------------------------------------------------------------------------|----------------------------------------------------------------------------------------------------|----------------------------------------------------------------------------------------------------|----------------------------------------------------------------------------------------------------|----------------------------------------------------------------------------------------------------|----------------------------------------------------------------------------------------------------|----------------------------------------------------------------------------------------------------|
| какой номер позвонить:                                                                                                    | Где вы работа                                                                                                    | Ë                                                                                                    | 0                                                                                                    | Регистрация<br>Вы успешно зарегистрировались на портале                                                                                                    |                                                                                                    | Совет ×<br>Пока идёт проверка данных<br>и подтверждение договора                                                                                                    |
| ́йт магазина<br>авьте ссылку                                                                                                    | Напишите назван<br>В каком вы го<br>Укажите населен                                                                                                    | 》<br>》<br>。<br>。                                                                                                    | 0                                                                                                    | <b>Информация о компании</b><br>Мы проверяем данные вашей компании, чтобы правильно<br>заполнить юридические документы. Обычно это занимает<br>не больше одного дня. Заполненные данные можно                                                                                                    | На проверке                                                                                                    | на портале<br>Настроить                                                                                                    |
| олько у вас заказов?<br>жите, сколько заказов в сутки планируете отгружат<br>сскажите, пожалуйста, подробнее<br>можем помочь? Ответ придет на указанную почту | ть.                                                                                                    |                                                                                                    | 0                                                                                                    | посмотреть в разделе Настройки<br><b>Тип договора</b><br>Вы выбрали нетиповой договор. После подписания договора<br>менеджер активирует ваш аккаунт на портале. Пока договор<br>не подписан вы можете изменить свой выбор.                                                                                               | енить выбор                                                                                                    |                                                                                                    |
| Я подтверждаю прочтение и даю свое согласие<br>обработку персональных данных<br>На Главное                                                                    | ена                                                                                                    | Вы в                                                                                                    | выбрал                                                                                                    | «Изменить вы<br>подписания Д<br>«5Post» Партн                                                                                                    | ыбор» — До<br>Іоговора на<br>нер может                                                                                                    | момента<br>а стороне<br>выбрать                                                                                                    |
| тт<br>авы<br>осс<br>о<br>р<br>с<br>р<br>с<br>с<br>с<br>с<br>с<br>с<br>с                                                                                       | магазина<br>вте ссылку<br>ько у вас заказов?<br>те, сколько заказов в сутки планируете отгружа<br>кажите, пожалуйста, подробнее<br>ожем помочь? Ответ придет на указанную почту<br>подтверждаю прочтение и даю свое согласи<br>бработку персональных данных<br>На Главное<br>меню С | В каком вы го<br>укажите населен<br>эте ссылку<br>че, сколько заказов?<br>те, сколько заказов в сутки планируете отгружать.<br>кажите, пожалуйста, подробнее<br>ожем помочь? Ответ придет на указанную почту.<br>подтверждаю прочтение и даю свое согласие на<br>бработку персональных данных<br>На Главное<br>меню С | На Главное<br>МаГазина Вкаком вы го<br>Укажите населен<br>В каком вы го<br>Укажите населен<br>Укажите населен<br>Укажите населен<br>Укажите населен<br>Укажите населен<br>Укажите населен<br>Укажите населен<br>Укажите населен<br>Укажите населен<br>Из<br>Вы | Магазина Вкаком вы гс<br>оте ссылку Укажите населен<br>ыко у вас заказов?<br>те, сколько заказов в сутки пленируете отгружать.<br>кажите, пожалуйста, подробнее<br>ожем помочь? Ответ придет на указанную почту.<br>подтверждаю прочтение и даю свое согласие на<br>бработку персональных данных<br>На Главное<br>меню Э | <ul> <li>магазина</li> <li>В каком вы п</li> <li>Укажите населен</li> <li>Укажите населен</li> <li>Укажите пожалуйста, подробнее</li> <li>окем помочь? Ответ придет на указанную почту.</li> <li>Подтверждаю прочтение и даю свое согласие на<br/>бработку персональных данных</li> <li>На Главное<br/>меню Э</li> </ul> | Нагазина<br>в соълну<br>на соълну<br>в соълну<br>в соълну<br>в соълну<br>в соълну<br>в соълну<br>в соълну<br>в соълну<br>в соълну<br>в съолну<br>в съолну<br>в с |

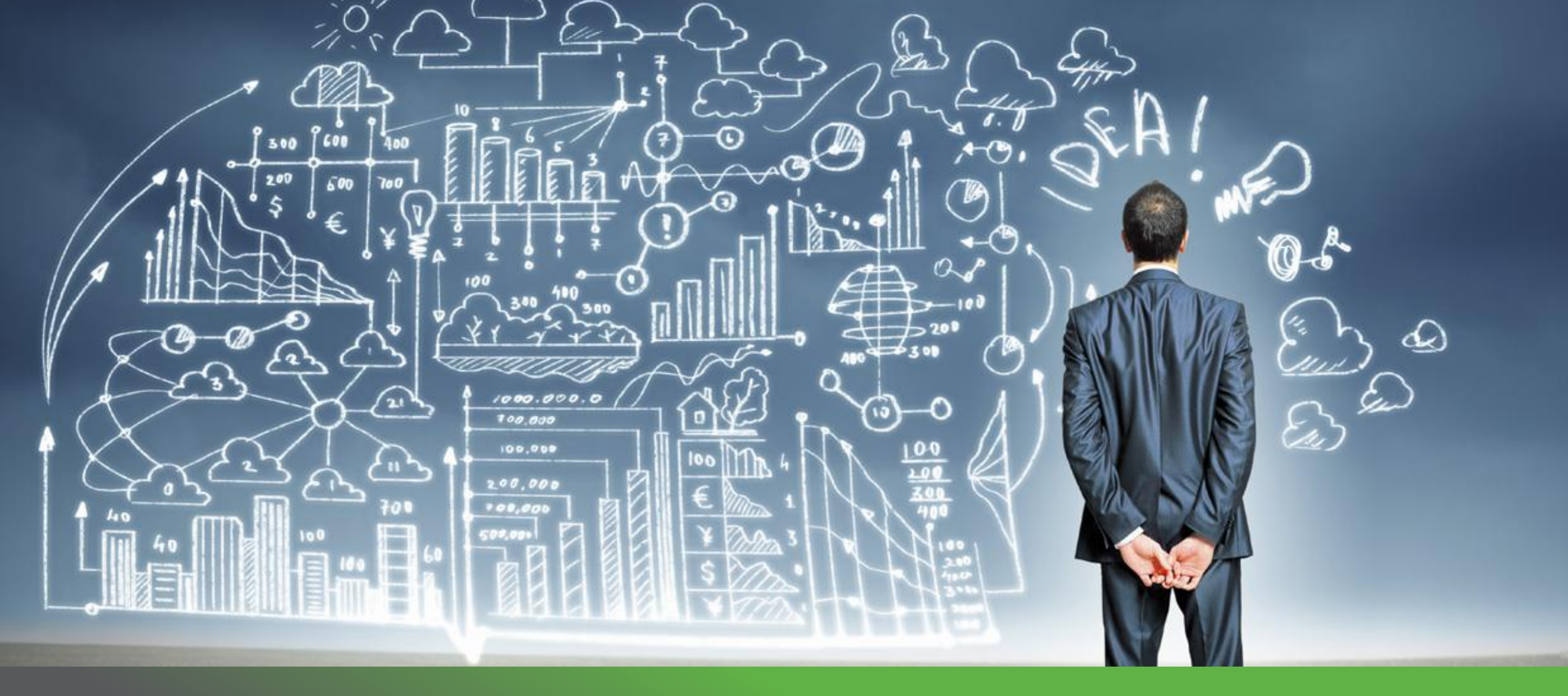

## Выбор Способа Интеграции

## Выбор Способа Интеграции

#### Варианты интеграции с порталом:

- Подключение по Open API
- Виджет 5Post
- Модуль 1С-Битрикс
- Работа с партнерами

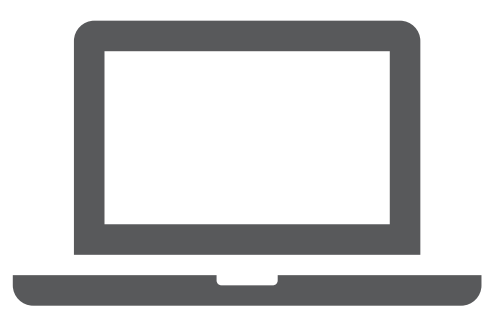

## Выбор Способа Интеграции

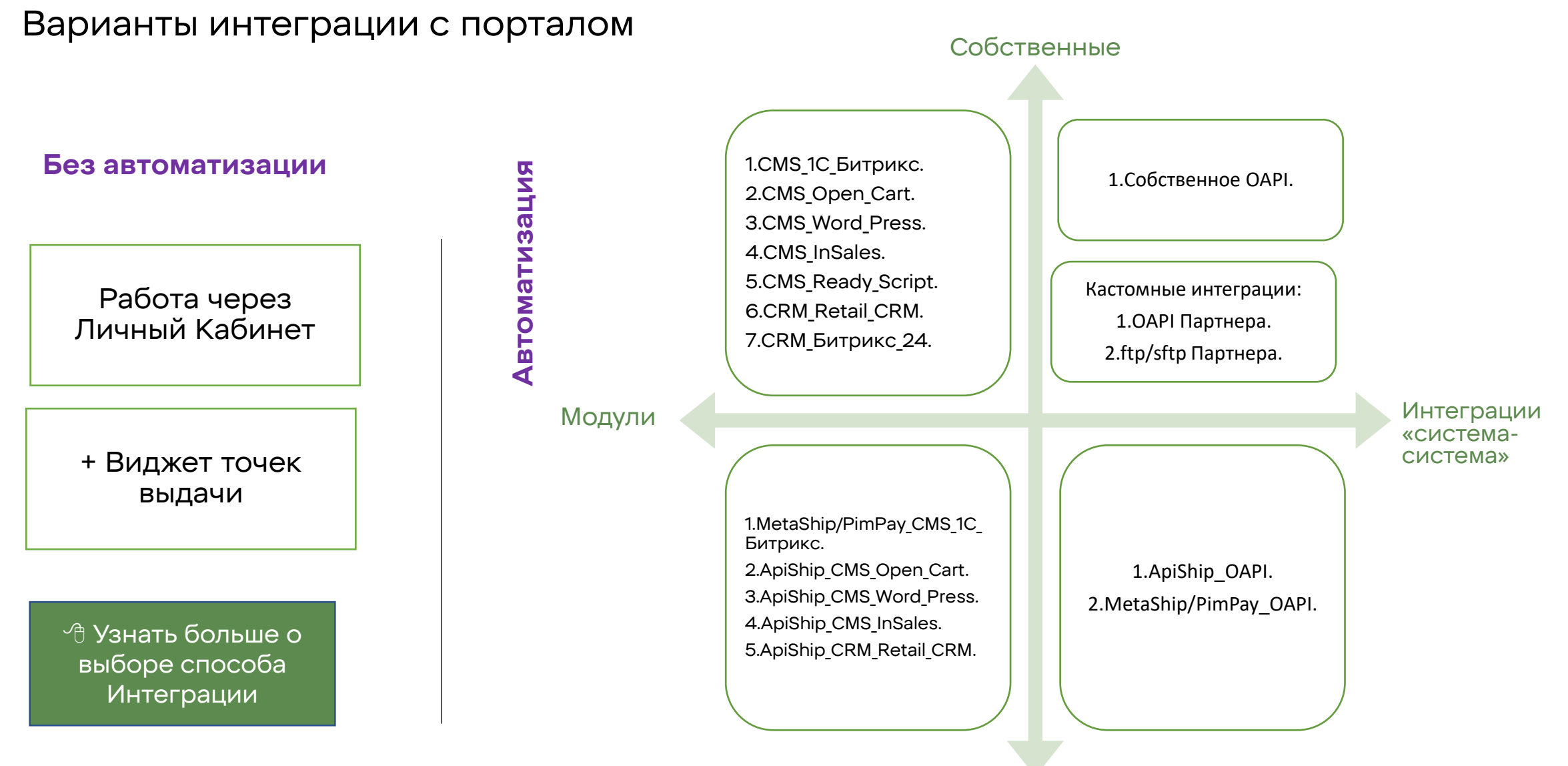

Партнерские

## Создание склада Партнера

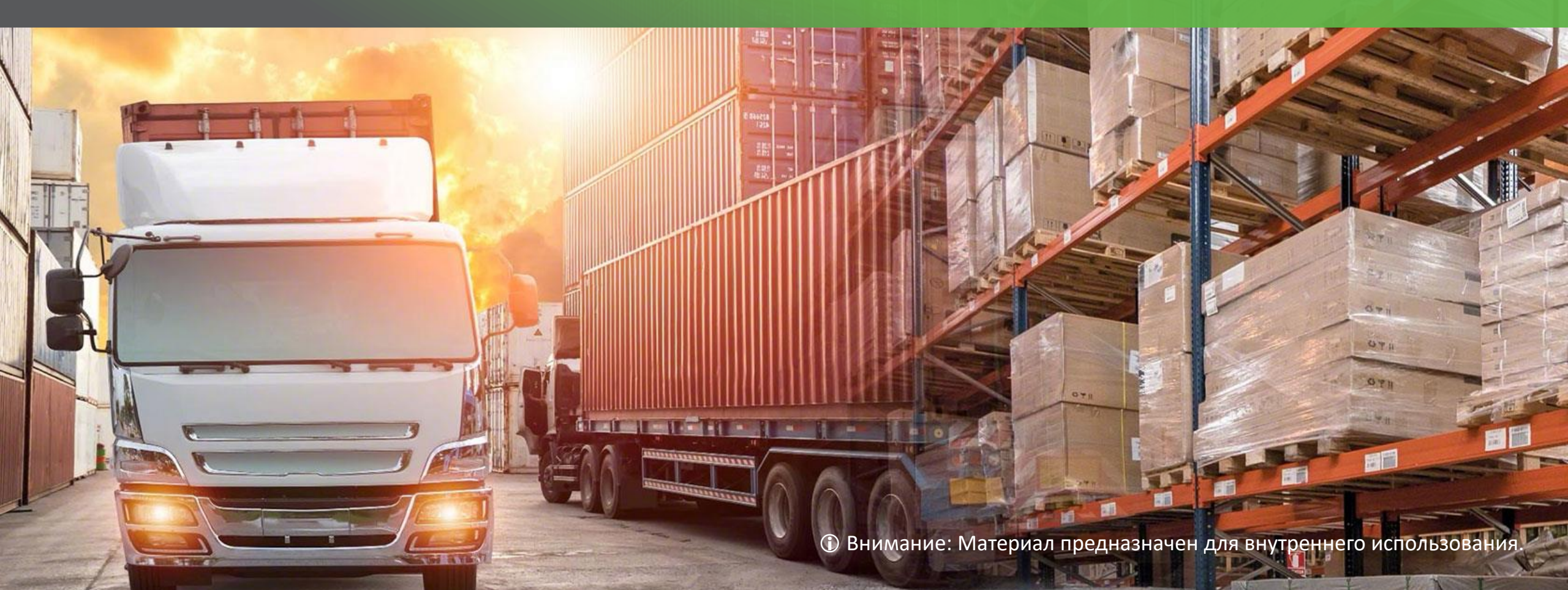

## I. Создание Склада Партнером в ЛК

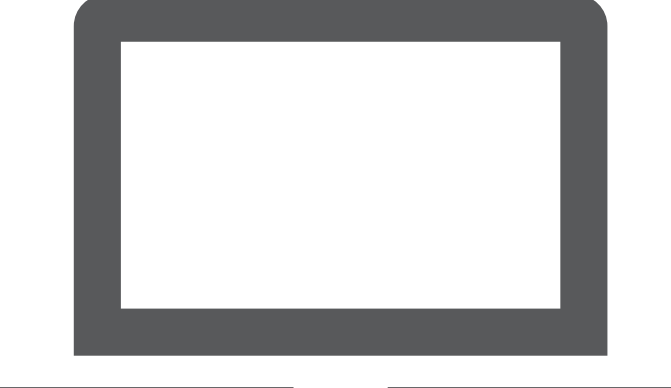

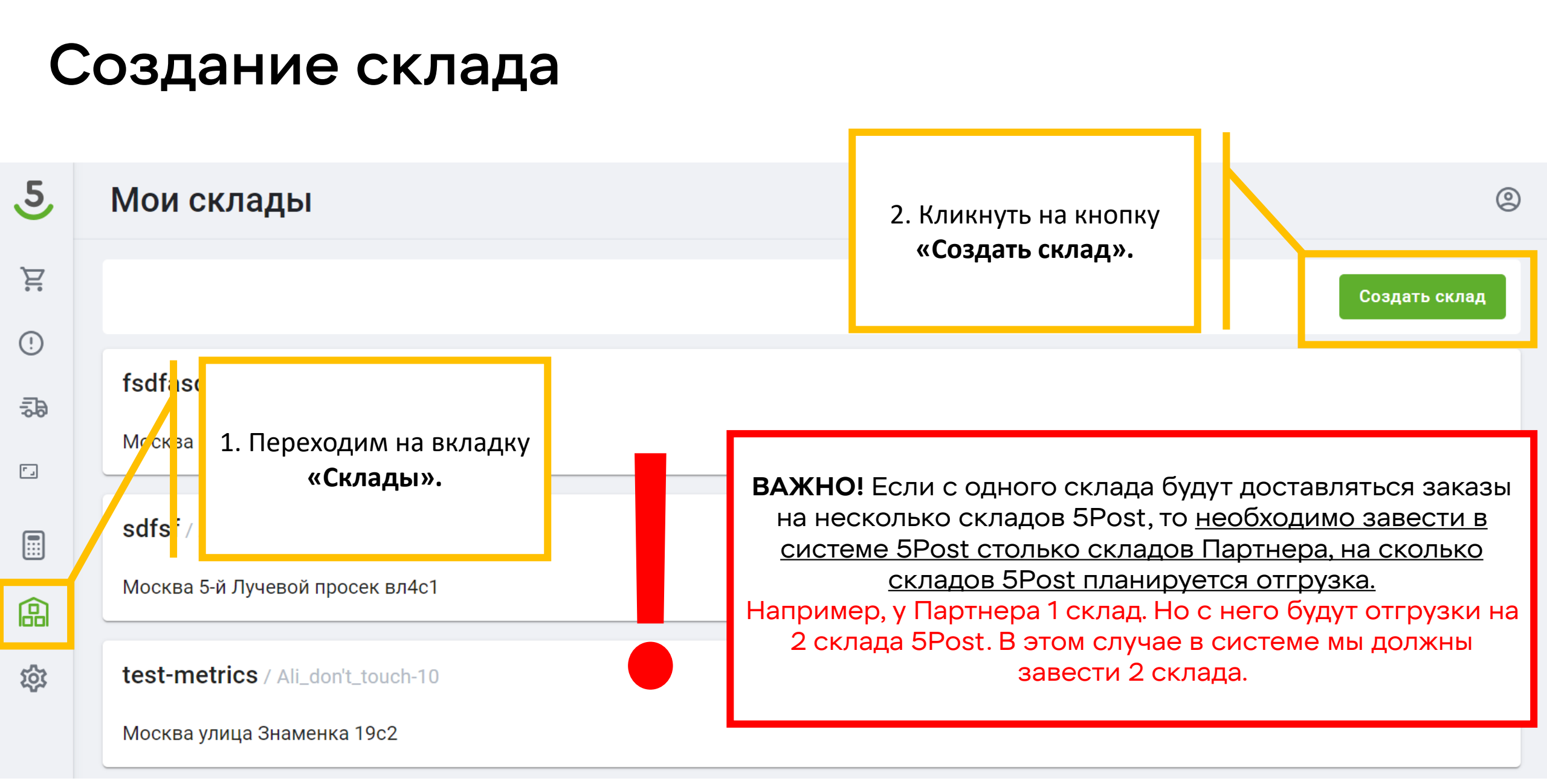

#### Создание склада

Общая информация 0% О Адрес склада 0% О 1. Начинаем с раздела «Общая информация».

4. График работы. Часы работы склада указываются отдельно для каждого дня недели работы склада.

#### Общая информация

🌔 Добавить ID склада из собственной системы

| то склада | клада |  |
|-----------|-------|--|
|-----------|-------|--|

Название склада

| Номер | телефона | склада |  |  |
|-------|----------|--------|--|--|
|       |          |        |  |  |

```
в системе партнера. Если
номера нет, поле не
заполняется.
- Етаіl— можно указать до
10 адресов почты
```

+

ID Склада необходимо будет указывать при формировании заказа в качестве значения параметра SenderLocation (склад отгрузки).

2. Активируем опцию.

3. Заполняем поля.

- «ID склада» - номер склада

#### График работы

Email

| Пн        | Вт    | Ср | Чт  | Пт       | Сб  | Bc |
|-----------|-------|----|-----|----------|-----|----|
| Время отк | рытия |    | Вре | мя закры | тия |    |
| :         |       | C  | D   | :        |     | 0  |

Далее

#### Создание склада

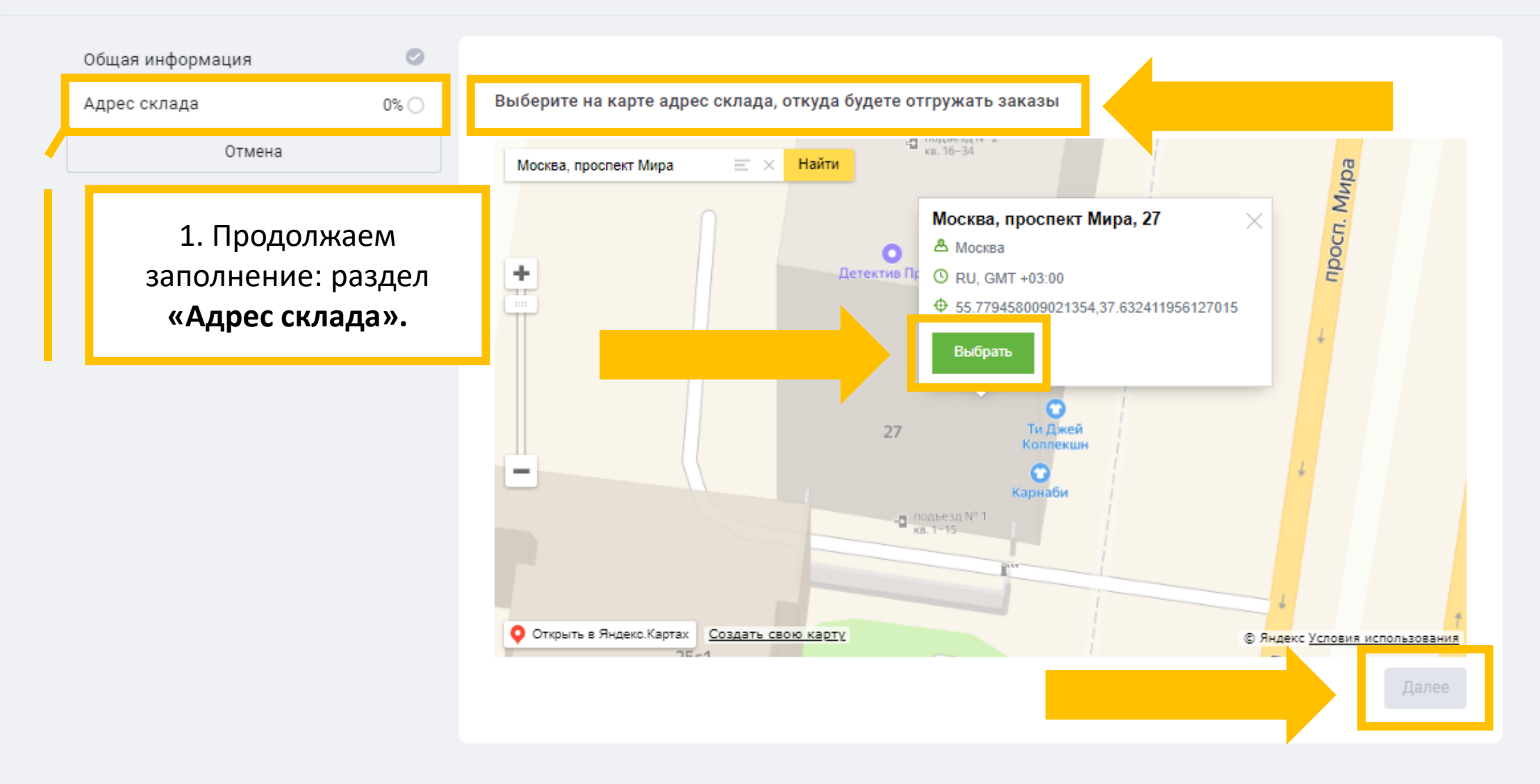

## Страница редактирования данных

Со страницы редактирования данных можно **изменить** внесенные сведения или завершить создание склада с помощью соответствующей кнопки.

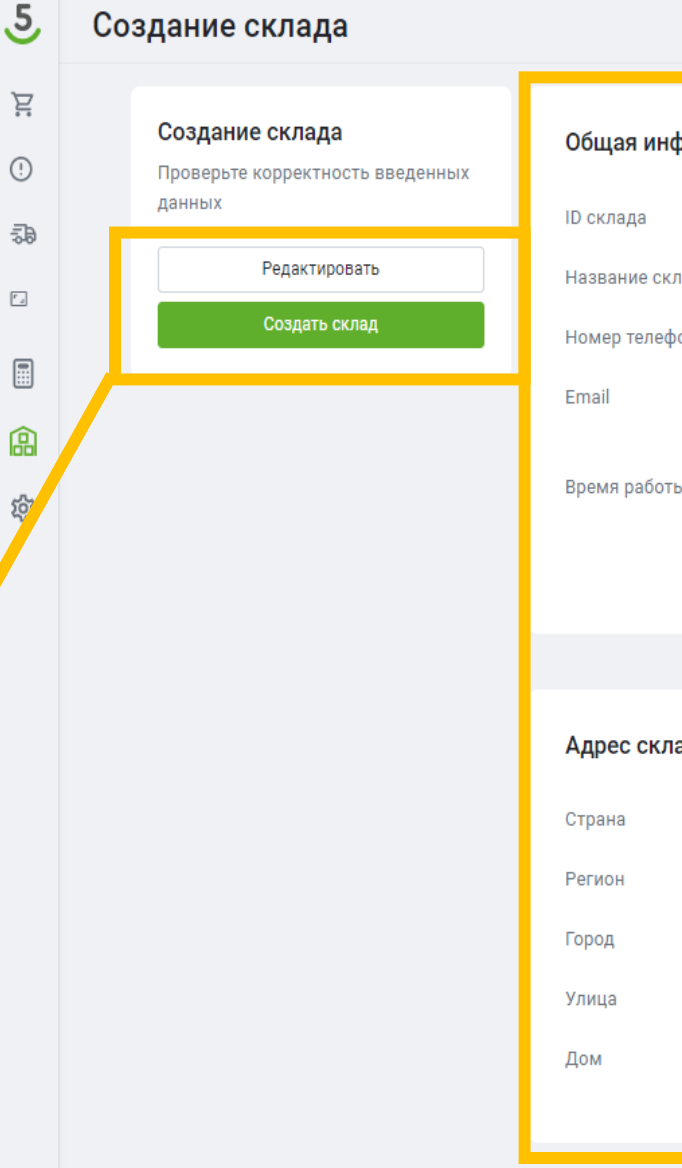

| Общая информация      |                                        |    |       |    |       |    |    |
|-----------------------|----------------------------------------|----|-------|----|-------|----|----|
| ID склада             | 1234567                                |    |       |    |       |    |    |
| Название склада       | Ромашка 2                              |    |       |    |       |    |    |
| Номер телефона склада | +74122332123                           |    |       |    |       |    |    |
| Email                 | Romashka1@mail.ru<br>Romashka2@mail.ru |    |       |    |       |    |    |
| Время работы          | Пн                                     | Вт | Ср    | Чт | Пт    | Сб | Вс |
|                       | 05:00                                  |    | 05:00 |    | 05:00 |    |    |
|                       | 22:00                                  |    | 22:00 |    | 22:00 |    |    |
|                       |                                        |    |       |    |       |    |    |
| Адрес склада          |                                        |    |       |    |       |    |    |
| Страна                | Россия                                 |    |       |    |       |    |    |
| Регион                | Москва                                 |    |       |    |       |    |    |
| Город                 | Москва                                 |    |       |    |       |    |    |
| Улица                 | проспект Мира                          |    |       |    |       |    |    |
| Дом                   | 27                                     |    |       |    |       |    |    |
|                       |                                        |    |       |    |       |    |    |

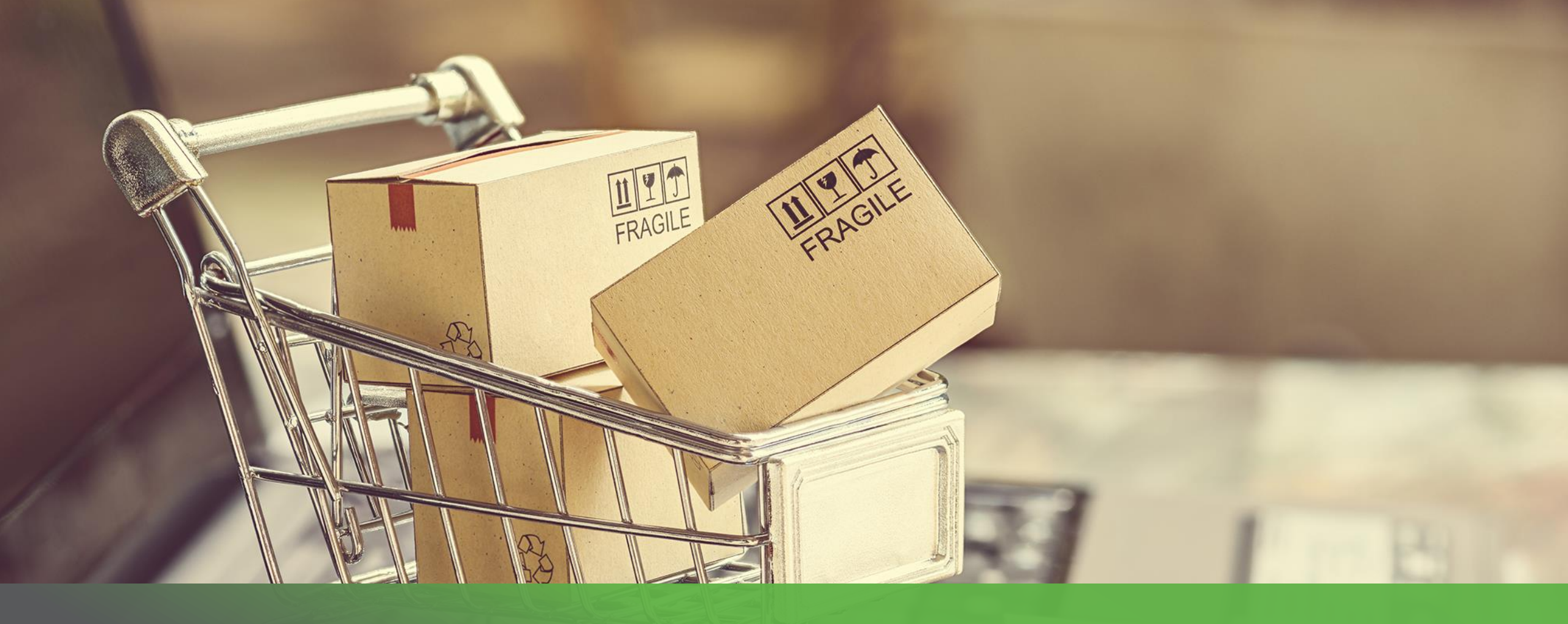

## Выбор формата этикетки и Штрихкода

Bu Bu B

## Выбор формата этикетки и ШК Шаг 1

Для создания шаблона этикеток необходимо перейти в раздел «Шаблоны этикеток», далее нажать на кнопку «Создать шаблон»:

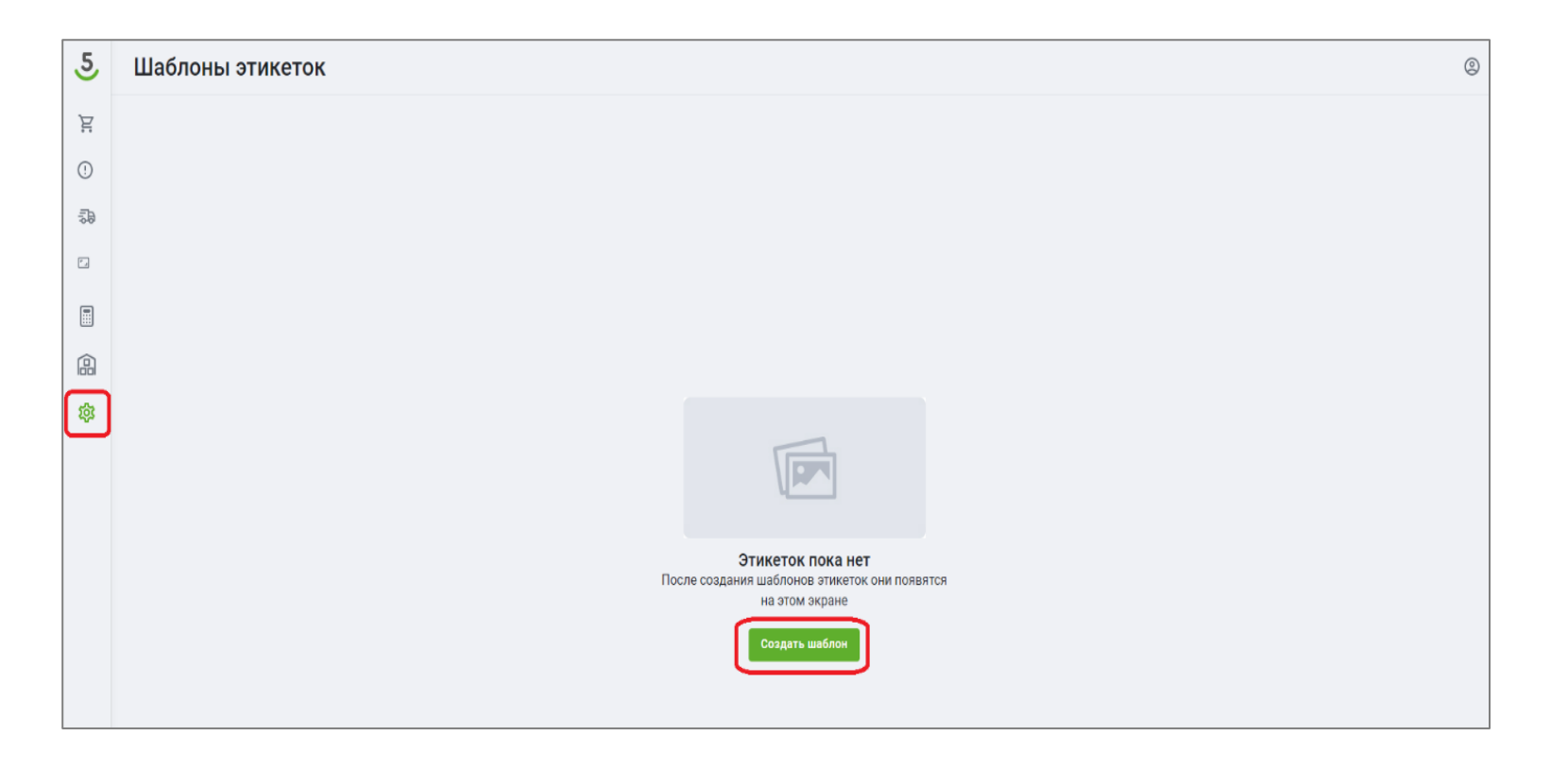

## Выбор формата этикетки и ШК Шаг 2

2.2. При выборе опции «Лист А4» Партнер может указать, сколько этикеток будет на листе. В этом случае размеру указывать не нужно.

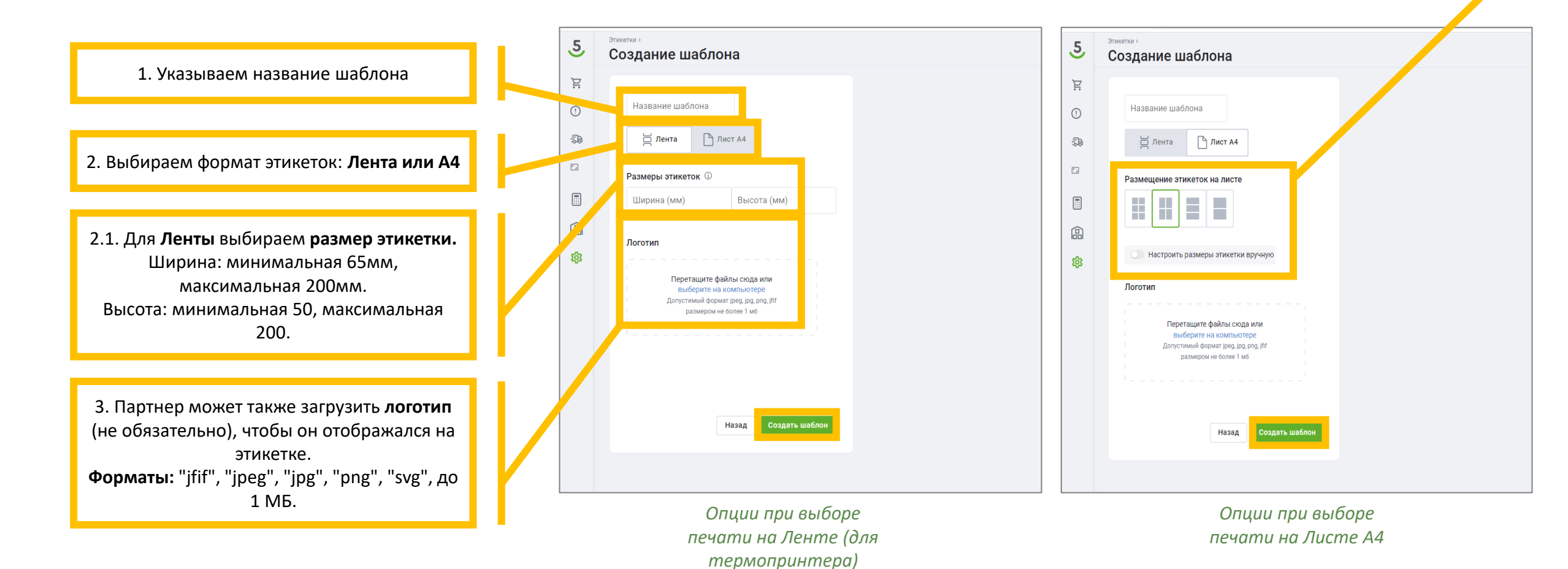

## Выбор формата этикетки и ШК <sub>Шаг 3</sub>

Созданный Шаблон будет отображаться на главной странице раздела «Шаблоны Этикеток».

| 5   | Шаблоны этикеток 💿                                                                                                    |
|-----|----------------------------------------------------------------------------------------------------|
| 1   | Создать этикетку                                                                                                    |
| -20 |                                                                                                    |
|     | Image: Control     Specify       Name: Material Control     Name: Control       Name: Material Control     Name: Control       Name: Control     Name: Control       Name: Control     Name: Control       Name: Control     Name: Control       Name: Control     Name: Control       Name: Control     Name: Control |
|     | Этикетка 1 и<br>65 х 100 д<br>Удалить @                                                                                                    |

#### В дальнейшем созданные шаблоны можно:

- Искать по названию
- Удалять
- Редактировать

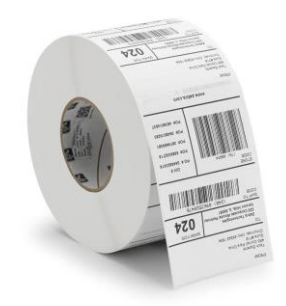

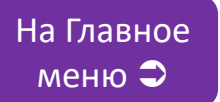

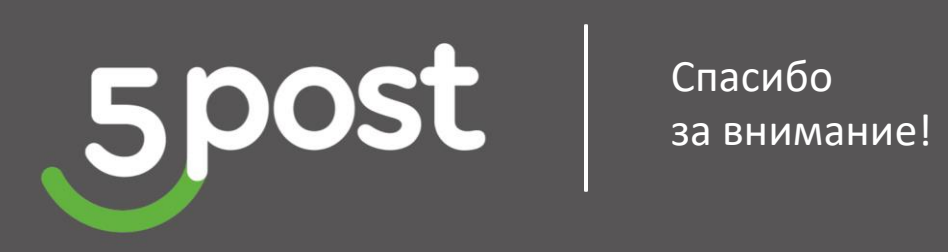